#### CAREER CONNECTIONS EMPLOYER GUIDE HOW TO POST A JOB IN CAREER CONNECTIONS

**STEP 1:** Log onto your employer Career Connections account and select "Create Job Posting" on the right side under the "Shortcuts" tab. You can also access this by clicking on "Jobs" on the left side and selecting "Job Postings" from the drop down. Both options will lead you to the same next step.

|                        |                          | and the second second second second second second second second second second second second second second second | GCU                                                                                |                                    | Ø 🕫                                                                                                    |
|------------------------|--------------------------|----------------------------------------------------------------------------------------------------|------------------------------------------------------------------------------------|------------------------------------|----------------------------------------------------------------------------------------------------|
| GĈU                    |                          | :                                                                                                    | Q Home ⊗ Profile ⊕ Jobs                                                            |                                    | G Chat with Employer Relations                                                                                   |
| Wh                     | at type of user are you? |                                                                                                    | 한 Events<br>(1) Resume Books<br>(2) Career Outcomes<br>(2) Surveys<br>(2) Calendar | Happy Holidays!<br>Wishing you and | Shortcuts<br>Create Job Posting<br>View Job Postings                                                             |
| Student/Alumni         | Employer                 | Faculty                                                                                                    | (g) Account                                                                        | Happy Holiday from all of us at    | V View Applicants<br>Post a Profile<br>Request New Information Session<br>Exp. Learning<br>View Document Library |
| owered By ∎symplicity. |                          | Privacy Policy   Terms of Use                                                                                    |                                                                                    | Continue Reading                   | Submit Placements Info                                                                                           |

**STEP 2:** After you click on either "Job Postings" or "Create a Job Posting," you will be led to the screen below. Both options lead to the same location.

| GCU                  |                                                                                  | J RR                               |
|----------------------|----------------------------------------------------------------------------------|------------------------------------|
| ⇔ Home               | Home / Jobs                                                                      |                                    |
| Ø Profile            | Job Postings                                                                     |                                    |
| 즁 Jobs               |                                                                                  |                                    |
| Job Postings         | Job Postings (non-OCR) Student Resumes (non-OCR) Multi-School Postings (Paid) Je | Job Shadow Archived Jobs CF Jobs > |
| Job Shadow           | Kasuarda                                                                         |                                    |
| Archived Jobs        | (searches job title, ID, description, and organization name: min. 3 characters). |                                    |
| CF Jobs              |                                                                                  |                                    |
| Publication Requests |                                                                                  |                                    |
| Events               | Contact Name                                                                     |                                    |
| E Resume Books       |                                                                                  |                                    |
| Surveys              | Search Clear More Filters                                                        |                                    |
| 🗂 Calendar           |                                                                                  |                                    |
| Account              |                                                                                  |                                    |
|                      |                                                                                  |                                    |
|                      |                                                                                  |                                    |
|                      |                                                                                  |                                    |
|                      |                                                                                  |                                    |
|                      |                                                                                  |                                    |
|                      |                                                                                  |                                    |
|                      |                                                                                  |                                    |
|                      |                                                                                  |                                    |
|                      | No Records Found                                                                 |                                    |
|                      | Post A Job                                                                       |                                    |

**STEP 3:** Select where you would like to post your job. If you are only posting on Grand Canyon University's site, choose "This School Only." This option is free. If you would like your posting to be visible by multiple schools, select "Symplicity Network Schools."

NOTE: If you select "Symplicity Network Schools," there will be a charge issued by Symplicity.

| GCU                  |                                                                  | Ø (                                                                | RR |
|----------------------|------------------------------------------------------------------|--------------------------------------------------------------------|----|
| ය Home               | Home / Jobs                                                      |                                                                    |    |
| 🚱 Profile            | lob Postings                                                     |                                                                    |    |
| 🔁 Jobs               | oob rostings                                                     |                                                                    |    |
| Job Postings         | <ul> <li>Job Postings (non-OCR) Student Resumes (non-</li> </ul> | OCR) Multi-School Postings (Paid) Job Shadow Archived Jobs CF Jobs | >  |
| Student Resumes      |                                                                  |                                                                    |    |
| Job Shadow           | Keywords                                                         |                                                                    |    |
| Archived Jobs        | (searches job title, ID, description, and organization name: min | n. 3 characters).                                                  |    |
| CF Jobs              |                                                                  | ×                                                                  |    |
| Publication Requests | Where would you I                                                | like to post your job?                                             |    |
| 🗄 Events             | Contact                                                          |                                                                    |    |
| Resume Books         | This School Only                                                 | Symplicity Network Schools                                         |    |
| Career Outcomes      |                                                                  |                                                                    |    |
| 🖹 Surveys            | Search Post your job and reach qualified                         | Post your job and collect applicants                               |    |
| 🗂 Calendar           | candidates from this school only.                                | across multiple Schools on<br>Symplicity Recruit. Fees apply. This |    |
| 3 Account            |                                                                  | school is included at no cost.                                     |    |
|                      | Post to This School Only                                         | Post to Multiple Schools                                           |    |
|                      |                                                                  |                                                                    |    |
|                      |                                                                  |                                                                    |    |
|                      |                                                                  |                                                                    |    |
|                      |                                                                  |                                                                    |    |
|                      |                                                                  |                                                                    |    |
|                      |                                                                  |                                                                    |    |
|                      |                                                                  |                                                                    |    |
|                      |                                                                  |                                                                    |    |

**STEP 4:** To fill out a job posting application, select the type of position your organization is offering (i.e. internship, full-time/part-time, etc.). Please also select if you would like to restrict job applications so that only students who meet the screening criteria may apply.

| GCU                                                                                                    | Prease Note: On-Campus Recruiting (OCR) positions should be entered in the On-Campus Recruiting (OCR) section.                                                                                                    | RR |
|----------------------------------------------------------------------------------------------------|----------------------------------------------------------------------------------------------------|----|
| <ul> <li>ᢙ Home</li> <li>Profile</li> <li>Jobs</li> <li>Job Postings</li> <li>Student Resum</li> <li>Job Shadow</li> <li>Archived Jobs</li> <li>CF Jobs</li> <li>Publication Res</li> <li>Events</li> <li>Resume Books</li> </ul> | es Please Note: On-Campus Recruiting (OCR) positions should be entered in the On-Campus Recruiting (OCR) section.  Submit Save And Finish Later Cancel  * indicates a required field  Position Information  Copy Existing  Pick a position from which you'd like to copy data  Please review and edit your job title when copying a job.  [uests Show Archived Position Type *  [ Full Time On/Off-campus paid ]  Part Time On/Off-campus paid ] |    |
| <ul> <li>Calendar</li> <li>③ Account</li> </ul>                                                                                                    | <ul> <li>On-Campus Part-Time Student Employment (FWS or NFWS)</li> <li>Internship/Externship</li> <li>Job Shadowing</li> <li>Scholarship</li> <li>Student Employment</li> <li>Volunteer or Service-Learning Opportunity</li> </ul>                                                                                                    |    |

**STEP 5:** Add a descriptive job title and a brief description of the role/job opportunity that is being provided. You could also copy a previously posted position and update the relevant information.

**NOTE:** Writing a job description that is an attractive career opportunity for undergraduate students and recent alumni is critical to the success of recruiting GCU students. The bulk of these students' experience will be from classroom projects, part-time positions, internships, research, etc. Students will usually have no more than three years' relevant work experience. The minimum qualifications you require should be with bachelor-level graduates in mind. Many students are curious about the pay, hours and mission of the organization. Expressing these in the job descriptions will attract more viewership and likely more applications.

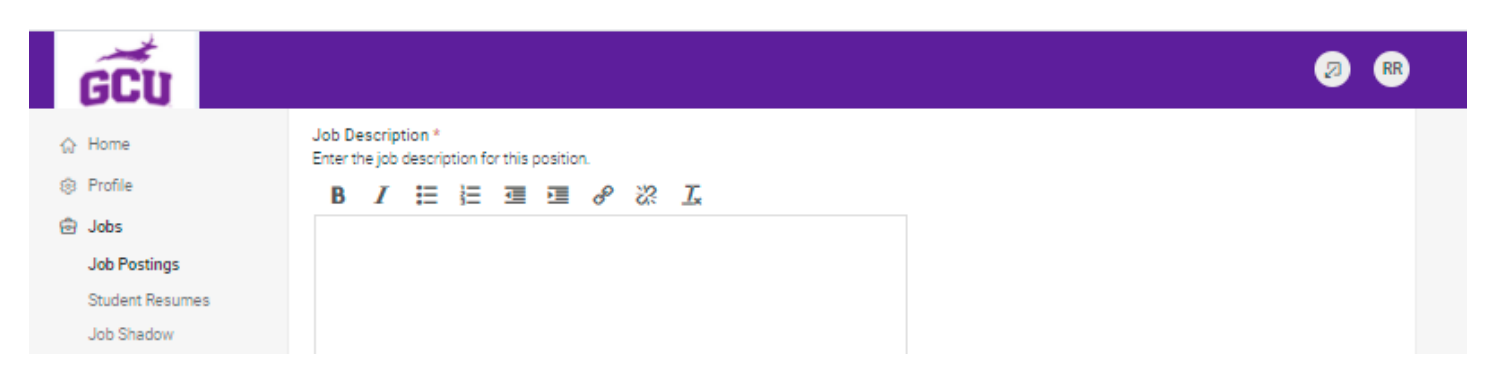

**STEP 6:** Select how you would like to receive resumes from applicants and select all required documentation applicants will need to submit prior to applying.

| Resume Receipt *                                                       |
|------------------------------------------------------------------------|
| Please select the method you would like to use to receive resumes.     |
| E-mail Accumulate Online Other (enter below)                           |
|                                                                        |
| Additional Documents                                                   |
| List any additional documents you request for Non-OCR positions.       |
| Cover Letter     Letters of Recommendation     Personal Statement      |
| 🗌 References 🛛 Unofficial Transcript 📄 Writing Sample                  |
|                                                                        |
| Display Contact Information To Students                                |
| If checked, please provide information in 'Contact Information' field. |
|                                                                        |
|                                                                        |

**STEP 7:** Select a start date and expiration date for your job posting, as well as the required work authorization for the position.

**NOTE:** Job postings remain active for 45 days. Be sure to set a reminder at 40 days or so to revisit your posting and see if you need to adjust the start and end date so the position can stay up longer.

| (Job announcement                                                                      | will be posted                            | on this date.)                    |  |
|----------------------------------------------------------------------------------------|-------------------------------------------|-----------------------------------|--|
| 2020-12-10                                                                             | Select                                    | Clear                             |  |
| Expiration Date *                                                                      |                                           |                                   |  |
| (Job announcement                                                                      | will be remove                            | d on this date.)                  |  |
| 2021-01-24                                                                             | Select                                    | Clear                             |  |
| CDA                                                                                    |                                           |                                   |  |
| GPA<br>Please enter the mir                                                            | nimum grade po                            | int average desired.              |  |
| GPA<br>Please enter the mir                                                            | nimum grade po                            | int average desired.              |  |
| GPA<br>Please enter the mir<br>Work Authorizatio<br>Please enter the des               | nimum grade po<br>n *                     | int average desired.<br>rization. |  |
| GPA<br>Please enter the mir<br>Work Authorizatio<br>Please enter the des<br>US Citizen | nimum grade po<br>n *<br>vired work autho | int average desired.<br>rization. |  |

**STEP 8:** Select a desired class and degree level as a criterion for your job posting. This is to enhance the amount of student applicants with the most appropriate skill set or certification required.

| ด์ตั้น               |                                                                                                    | Ø ( |
|----------------------|----------------------------------------------------------------------------------------------------|-----|
| Home                 | Duration                                                                                                    |     |
| Profile              |                                                                                                    |     |
| Jobs                 | Approvimate Hours Par Week                                                                                                    |     |
| Job Postings         |                                                                                                    |     |
| Student Resumes      |                                                                                                    |     |
| Job Shadow           |                                                                                                    |     |
| Archived Jobs        | Degree Level *                                                                                                    |     |
| CF Jobs              | Bachelors 🔺                                                                                                    |     |
| Publication Requests | Doctorate<br>Certificate                                                                                                    |     |
| Events               | •                                                                                                    |     |
| Resume Books         | Class Level *                                                                                                    |     |
| Career Outcomes      | Please enter the desired class levels.                                                                                                |     |
| Surveys              | Sophomore Vulnior                                                                                                    |     |
| Calendar             |                                                                                                    |     |
| Account              | Desired Skills<br>Type in and choose from suggested skills or press enter to create a new skill. You can<br>add a total of 10 skills. |     |

**STEP 9:** Add the location where the position will take place and then click "Submit" to finalize your job posting.

|                  |                            |                  |                | Q              |
|------------------|----------------------------|------------------|----------------|----------------|
| utomatic Ap      | plication Packet Genera    | ation            |                |                |
| /ould you like t | o receive an application p | packet PDF (incl | udes all docum | ents submitted |
| y all job applic | ants) when this job expire | es?              |                |                |
| Yes O            | 10                         |                  |                |                |
|                  |                            |                  |                |                |
| ttachment(s)     | )                          |                  |                |                |
| Add Item         |                            |                  |                |                |
|                  |                            |                  |                |                |
|                  |                            |                  |                |                |

**STEP 10:** You can keep track of your job postings by selecting "View Job Postings," as well as how many student applicants have applied by selecting "View Applicants."

©2021 Grand Canyon University